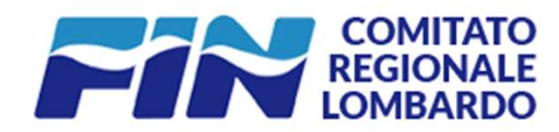

## Nuovo sistema informatico

### **ISCRIZIONI ON LINE - SETTORE SINCRONIZZATO**

Aggiornato al 21/10/2022

# **1. PREMESSE**

- Le iscrizioni degli atleti, ad una manifestazione, devono essere effettuate esclusivamente ricorrendo all'apposita piattaforma informatica disponibile all'indirizzo: <u>http://www.finlombardia.com/SINCRO/SINCRO-Login.asp</u>. Salvo dove diversamente specificato.
- L' accesso alla piattaforma è consentito tramite l'inserimento di credenziali.
- Per poter procedere con le iscrizioni è necessario che le atlete siano tesserate per la stagione (2022-2023). Non sarà possibile iscrivere atlete con tesseramento non valido.
- Tutte le iscrizioni dovranno essere inserite a sistema entro la scadenza prestabilita. A chiusura iscrizioni avvenuta, non sarà più possibile inserire ulteriori iscrizioni e modificare o cancellare iscrizioni esistenti.

Tutte le variazioni o nuovi inserimenti pervenute via mail a: <u>area4.crlombardia@federnuoto.it</u> oltre la data e l'orario di chiusura delle iscrizioni saranno accettate al costo di 75,00 € per iscrizione gara (come da Circolare Normativa 2022-2023).

Le iscrizioni inserite vengono inviate automaticamente al Comitato. A chiusura iscrizioni, il Comitato scalerà manualmente dalla sezione Economato di ogni società l'importo corrispondente alla iscrizioni pervenute.

# **2. LE CREDENZIALI**

Per avere accesso al gestionale, occorre essere in possesso delle credenziali richieste: CODICE DELLA SOCIETA' e PASSWORD.

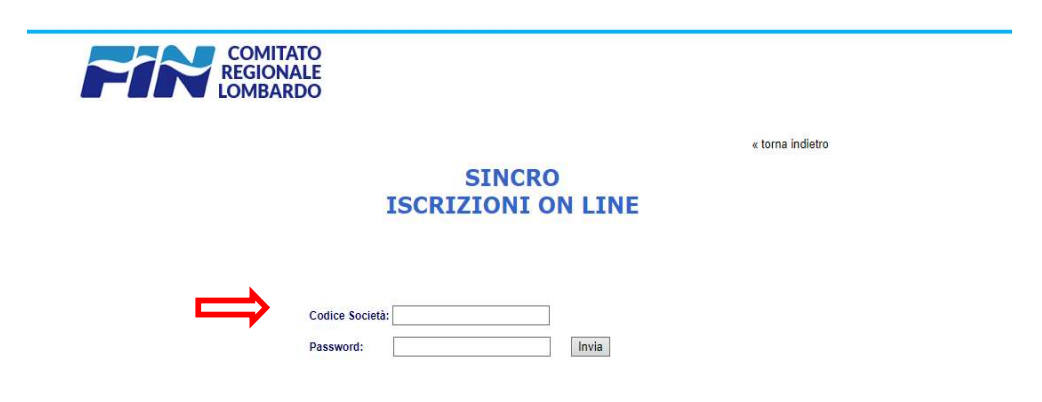

- N.B. Si prega di contattare il Comitato per il rilascio delle credenziali di accesso
- Nel caso in cui non siate a conoscenza del CODICE DI AFFILIAZIONE della vostra società, è possibile reperirlo dall'anagrafica della propria società, accedendo a <u>https://portale.federnuoto.it</u>.

| Segnallamo che pe<br>Settembre 2018 so                                    | er supportare la fase di startup per il primo anno di esercizio è al<br>ono.                                                                                          | ttivo un servizio di assistenza dedicato                 | alle società - help desk di prin | no livello -, al quale poter rivolgere doman |
|---------------------------------------------------------------------------|----------------------------------------------------------------------------------------------------|----------------------------------------------------------|----------------------------------|----------------------------------------------|
| <ul> <li>e tesseran</li> <li>e 06 3272</li> <li>e Per il suppo</li> </ul> | <u>nento fin@coninet.it</u><br>3817 (da lunedi al venerdi dalle ore 9.30-12.30 e dalle 13.30-11<br>rto alle Gare del fine settimana è attivo il numero dedicato 06.32 | 7.00)<br>272 3818 e l'indirizzo email g <u>are fin@c</u> | oninet.it                        |                                              |
| Anagrafica                                                                | Consiglio V Impianti V Tecnici V Affiliazione V                                                                                                    | SNF Tearrati Rinnov                                      | i Document Econon                | nato                                         |
| o comin none*:                                                            | SINCRO CLUB 20 SSD                                                                                                    | Codice affiliazione:                                     | 123456                           | Codice affilia                               |
| Denom.<br>Sportiva*:                                                      | SINCRO CLUB 20 SSD                                                                                                    |                                                          |                                  |                                              |
| Acronimo:                                                                 |                                                                                                    | N. Reg. CON.                                             |                                  | Data prin                                    |
|                                                                           | Polisportiva: Si Non è un gruppo sportivo ~                                                                                                    |                                                          | 1                                | Fido: 0,00 €                                 |
| Resp. legale*:                                                            | ROSSI, MARIO (01/01/1980)                                                                                                    |                                                          |                                  | Voti p                                       |
| Ref. societario:                                                          |                                                                                                    |                                                          |                                  |                                              |
| Natura giuridica*:                                                        | Società a Responsabilità Limitata (SRL) ~                                                                                                    | Codice fiscale*:                                         | 987654321                        |                                              |
| Comitato affiliaz.:                                                       | LOMBARDIA                                                                                                    | Part. IVA:                                               | 987654321                        |                                              |
| E-mail*:                                                                  | sincroclub@sincroclub.it                                                                                                    | E-mail PEC:                                              |                                  | Site                                         |
| Skype:                                                                    |                                                                                                    | Facebook:                                                | [                                |                                              |
| Sede legale                                                               |                                                                                                    |                                                          |                                  |                                              |
| Nazione                                                                   |                                                                                                    |                                                          |                                  |                                              |
| Presso                                                                    | 5 · · · · · · · · · · · · · · · · · · ·                                                                                                    |                                                          |                                  | Localită:                                    |
|                                                                           |                                                                                                    |                                                          |                                  |                                              |

## **3. PROCEDURA ISCRIZIONI ON-LINE**

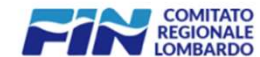

Home | Contatti | Notiziario giustizia sportiva | Opportunità di lavoro

CHI SIAMO DOCUMENTAZIONE ISTRUTTORI DI NUOTO ASSISTENTI BAGNANTI GUG CENT

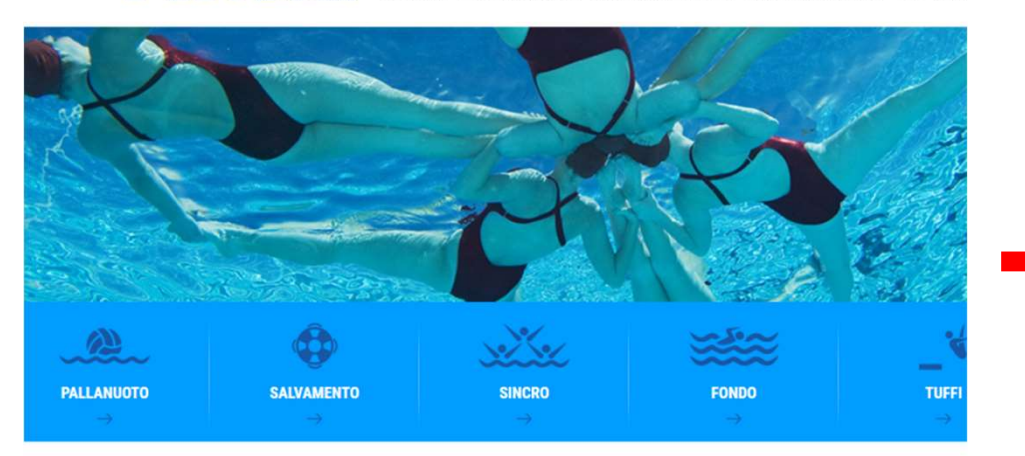

#### SINCRO > CIRCOLARI E CALENDARI

- > PLANNING ON-LINE
- > RISULTATI GARE

> ISCRIZIONI ON-LINE

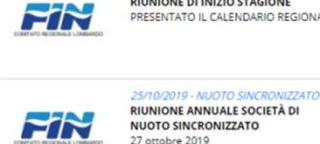

29/10/2019 - NUOTO SINCRONIZZATO RIUNIONE DI INIZIO STAGIONE

PRESENTATO IL CALENDARIO REGIONALE

NEWS

COMUNICATI 15/11/2019 - NUOTO SINCRONIZZA PROGETTO CRESCITA 2019-2020 -C.S. Saini - Milano via Corelli, 136 NUOTA CON I CAMPIONI!

ore 09:00 Es.A/Es.B incontro pratici ore 13:15 Ragazze/Juniores incontr Le società potranno iscrivere 4 alte o Juniores)

29/10/2019 - NUOTO SINCRONIZZA

### SINCRO **ISCRIZIONI ON LINE**

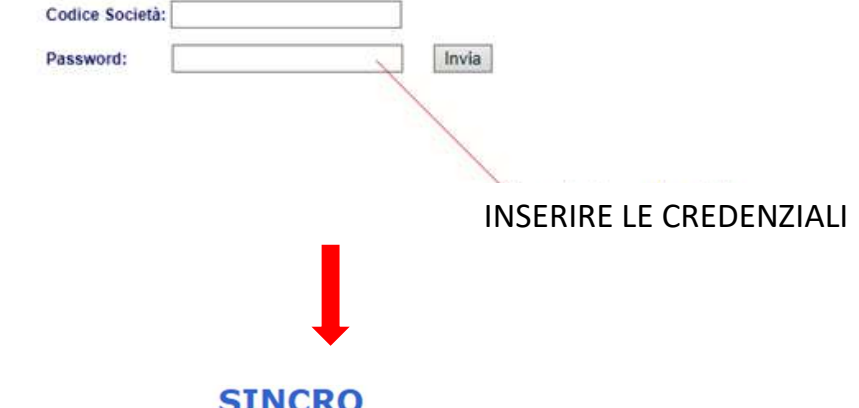

SINCRO **ISCRIZIONI ON LINE** 

#### Società: 123456 - PROVA

#### Selezionare evento:

| Data       | Manifestazione                                                        | Luogo               | Iscrizioni |
|------------|-----------------------------------------------------------------------|---------------------|------------|
| 01/12/2019 | ASSOLUTE - Programma Tecnico Squadra e Programma Libero<br>Solo e Duo | C.S. Saini - Milano | Aperte     |
| 01/12/2019 | CAMPIONATO REGIONALE - Obbligatori - Assolute/Juniores 1^<br>prova    | C.S. Saini - Milano | Aperte     |
| 01/12/2019 | SISTEMA DELLE STELLE Cat. Agonista                                    | C.S. Saini - Milano | Aperte     |
| 01/12/2019 | SINCRO PER TUTTI 1^ giornata AGO                                      | C.S. Saini - Milano | Aperte     |
| 01/12/2019 | SINCRO PER TUTTI 1^ giornata EX-AGO                                   | C.S. Saini - Milano | Aperte     |
| 01/12/2019 | SINCRO 3000 1^ giornata                                               | C.S. Saini - Milano | Aperte     |
| 01/12/2019 | ANNI VERDI 1^ giornata                                                | C.S. Saini - Milano | Aperte     |
| 01/12/2019 | ROUTINE                                                               | C.S. Saini - Milano | Aperte     |
| 01/12/2019 | CAMPIONATO REGIONALE - Master                                         | C.S. Saini - Milano | Aperte     |
|            |                                                                       |                     |            |

#### 1. SELEZIONARE MANIFESTAZIONE CORRETTA

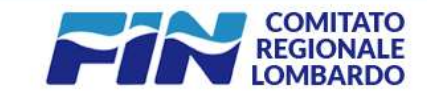

« torna indietro

#### SINCRO ISCRIZIONI ON LINE

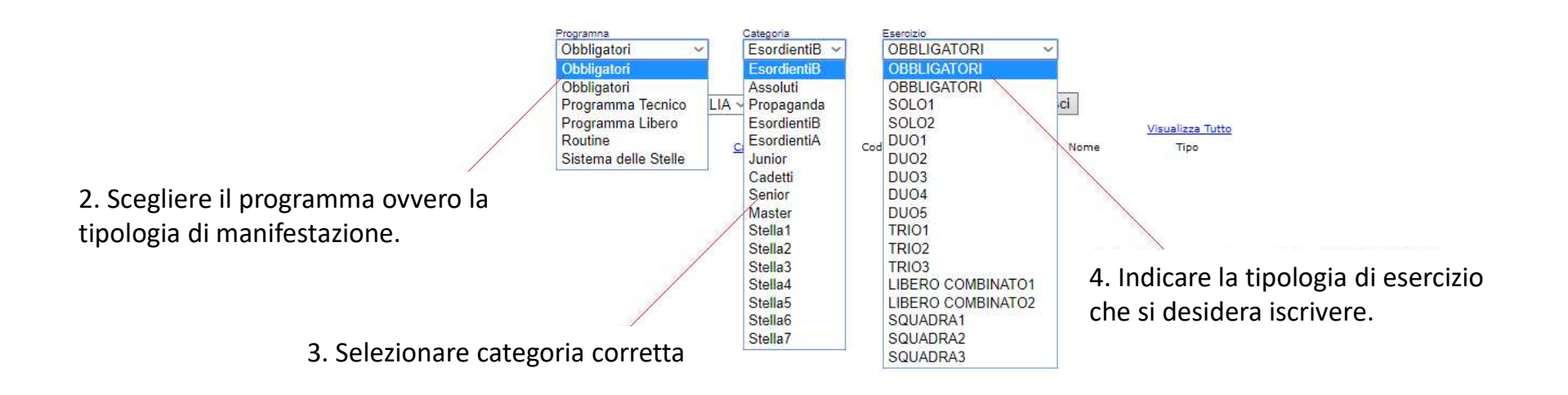

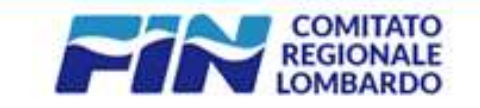

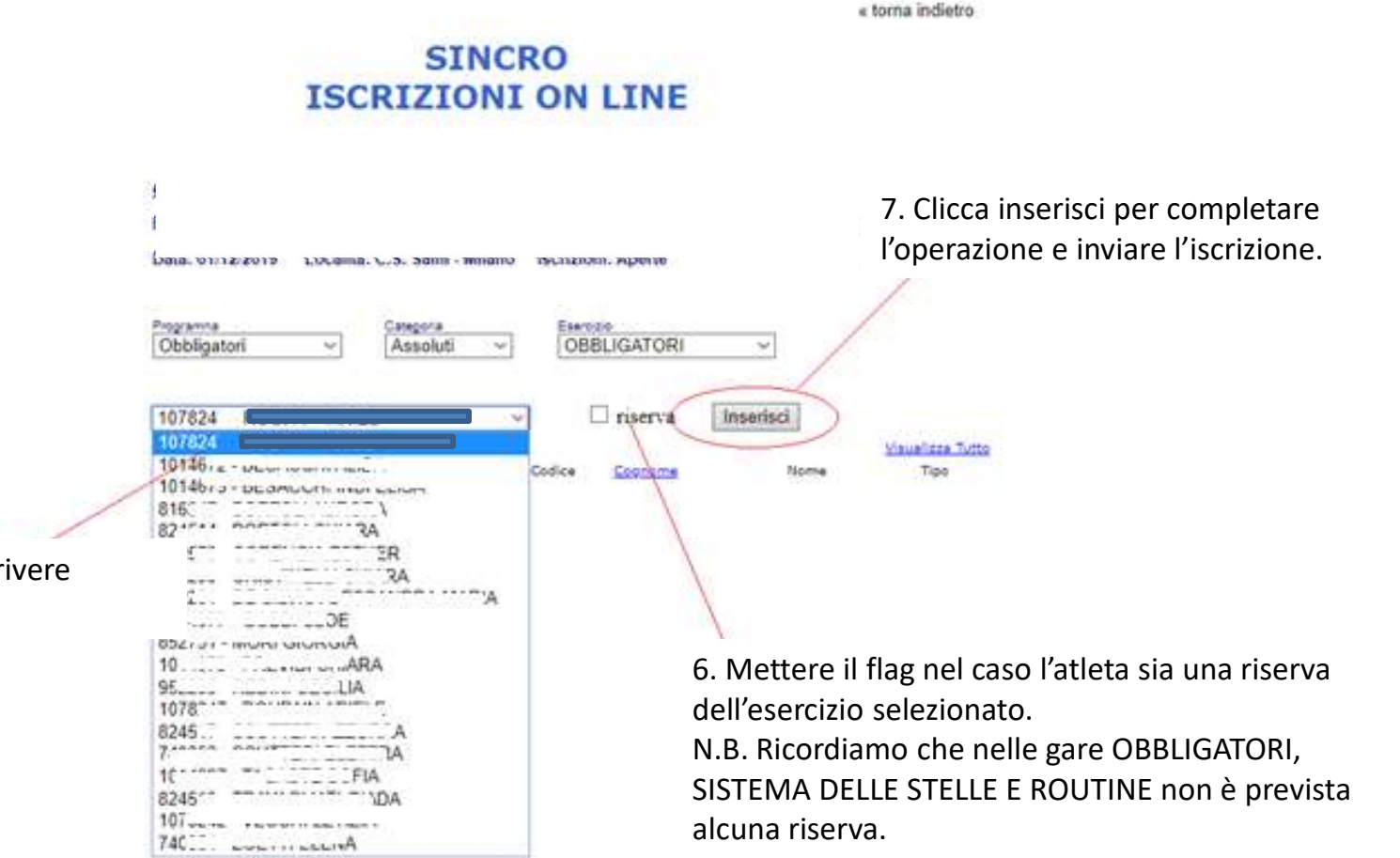

5. Scegliere l'atleta da iscrivere all'esercizio selezionato.

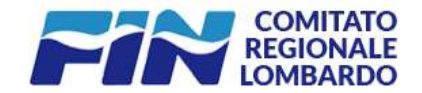

« torna indietro

### SINCRO ISCRIZIONI ON LINE

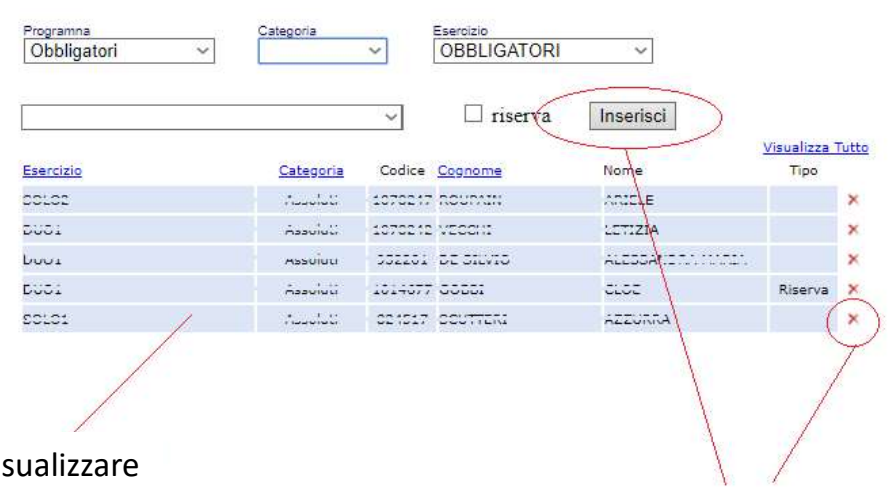

Nell'**AREA BLU** le allenatrici, potranno visualizzare tutte le iscrizioni **REGISTRATE** e **INVIATE** al Comitato Regionale.

Le allenatrici potranno aggiungere ed eliminare le iscrizioni fino alla loro chiusura.

ATTENZIONE! Vi ricordiamo che le scadenze delle iscrizioni per ogni manifestazione sono indicate all'interno delle circolari pubblicate. Non saranno più accettate iscrizioni cartacee o in ritardo.

Per qualsiasi necessità contattare: area4.crlombardo@federnuoto.it 02-757 757 **28**